# CIMB Clicks Guideline

Payment by transferring to AG Bank Account

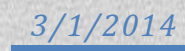

## 1.0 Launching CIMB Clicks page

a) Launch <u>www.cimbclicks.com.my</u> page and click on the "Log In" button.

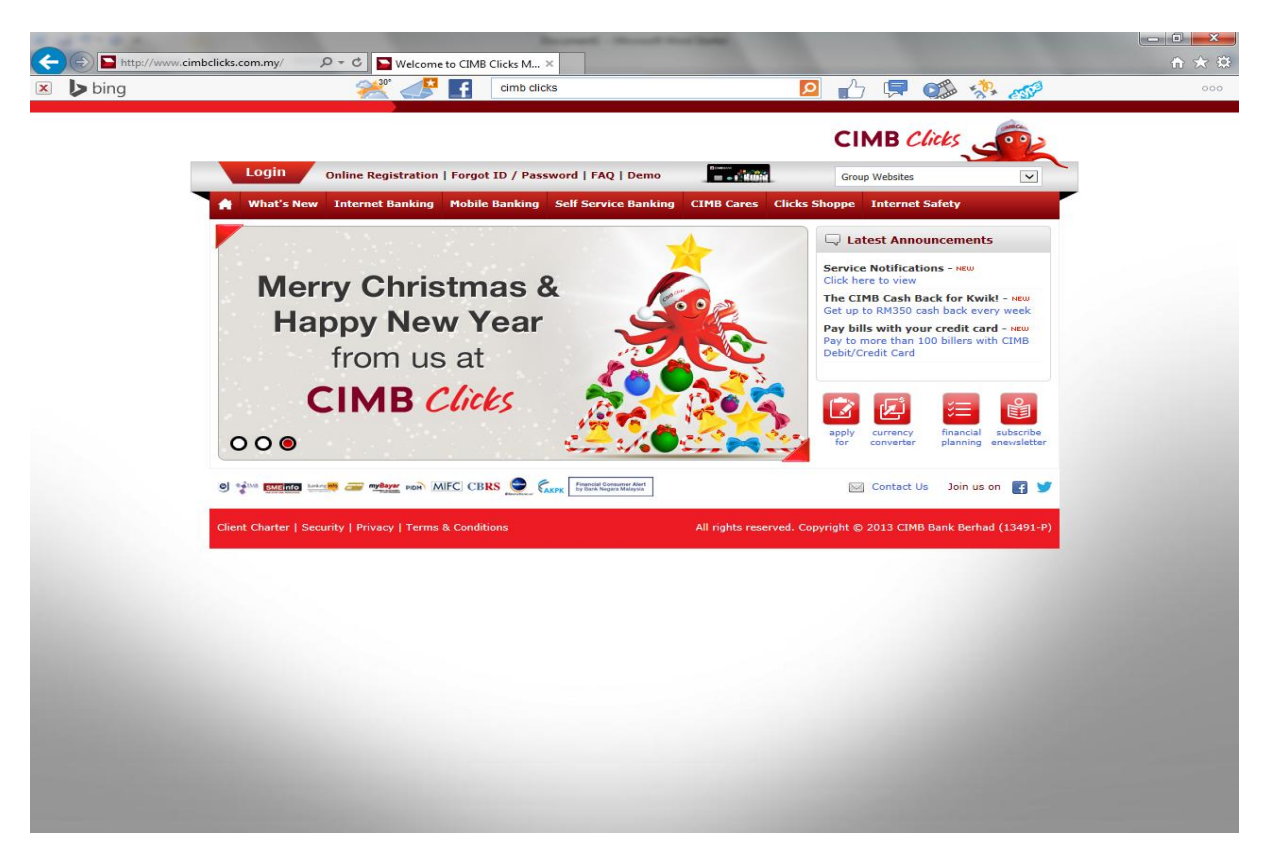

b) Enter User ID and submit

| https://www.cimbclicks.co | m.my/ibl 🔎 🗕 C        | Welcome To CIMB Clicks ×                                                                             |                                                                 |  |
|---------------------------|-----------------------|----------------------------------------------------------------------------------------------------|-----------------------------------------------------------------|--|
| ping                      |                       | cimb clicks                                                                                          | P 1 🛱 🎲 🖑                                                       |  |
|                           |                       |                                                                                                    | CIMB Clicks                                                     |  |
| Online                    | Registration   Forgot | ID / Password   FAQ   Demo                                                                           | A You are in a secured site                                     |  |
|                           |                       |                                                                                                    | · · · · · · · · · · · · · · · · · · ·                           |  |
|                           |                       | Welcome to CIMB Clicks Internet Banking                                                              | Q Current Highlights                                            |  |
|                           |                       | Malaysia                                                                                             | CIMB Bank Cash Back is here again!                              |  |
|                           |                       | For other online banking enquiries, call our Custo<br>Care hotline at 1 300 880 900 or 603-2295 6100 | Insert your CIMB Clicks User ID<br>here just got easier using a |  |
|                           |                       | you're overseas (24 hours daily, including holida Clear S                                            | ubmit in selected equity unit trust fund.                       |  |
|                           |                       |                                                                                                    |                                                                 |  |
|                           | (O)<br>OHNIKE         |                                                                                                    | ACCOUNT<br>HOTLINK OFFER                                        |  |
|                           |                       |                                                                                                    | contact Us                                                      |  |
|                           |                       | All rights reserved. Copyright © 2013 CIMB Ban                                                       | k Berhad (13491-P)                                              |  |
| _                         |                       |                                                                                                    |                                                                 |  |
|                           |                       |                                                                                                    |                                                                 |  |
|                           |                       |                                                                                                    |                                                                 |  |
|                           |                       |                                                                                                    |                                                                 |  |
|                           |                       |                                                                                                    |                                                                 |  |
|                           |                       |                                                                                                    |                                                                 |  |
|                           |                       |                                                                                                    |                                                                 |  |
|                           |                       |                                                                                                    |                                                                 |  |

#### c) Enter password and submit

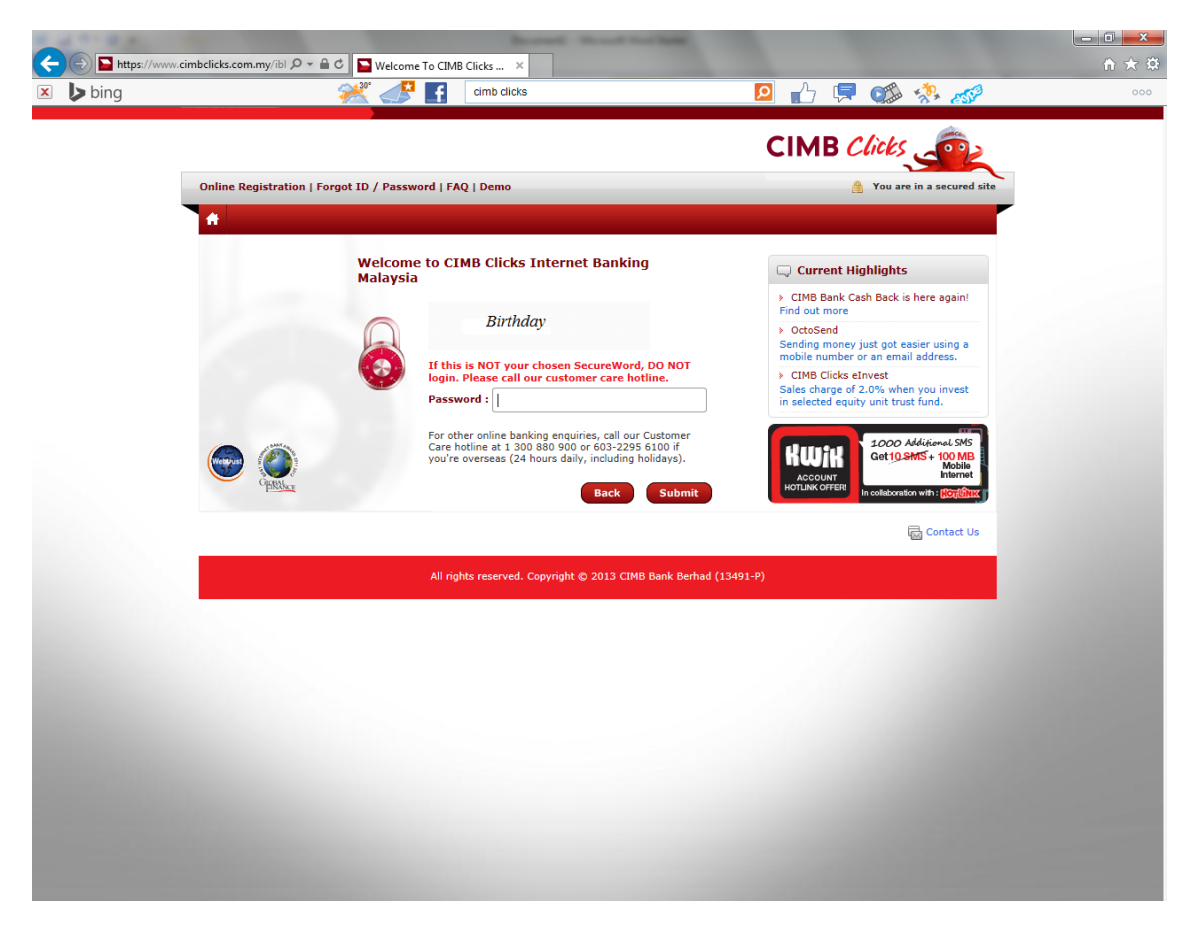

d) Click on "Transfer" button and select "Within CIMB Bank".

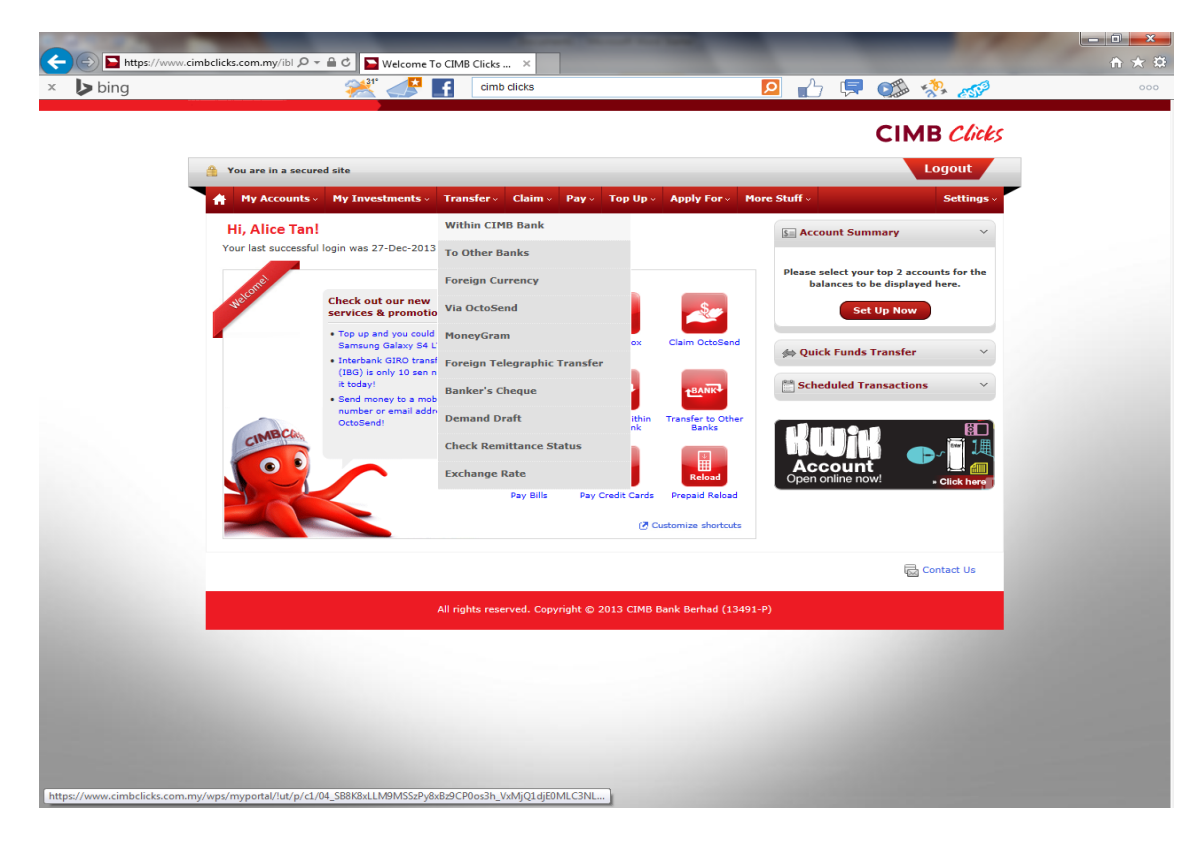

# 2.0 Transferring payment to AG's CIMB Bank account

a) Select an account with sufficient fund for full payment.

| https://www.cim | nbclicks.com.my/ibl 🔎 👻 🚔 🖒 🔛 Welcome To CIMB Clicks 🗙               |                                      |  |
|-----------------|----------------------------------------------------------------------|--------------------------------------|--|
| bing            | cimb clicks                                                          | <b>2</b> 🖒 📮 🐝 🚀                     |  |
|                 |                                                                      | CIMB Clicks                          |  |
|                 |                                                                      | Logout                               |  |
|                 | Tou are in a secured site                                            | Logout                               |  |
|                 | My Accounts • My Investments • Transfer • Claim • Pay • Top Up • App | iy For V More Stuff V Settings V     |  |
|                 | Transfer + Within CIMB Bank + CIMB Bank Malaysia Select a service    | cumica                               |  |
|                 | Transfer Within CIMB Bank                                            |                                      |  |
|                 |                                                                      | Quick Shortcuts                      |  |
|                 | From : Select an account                                             |                                      |  |
|                 | 01122334455   Savings Account   RM5,000.00                           | Special Offers                       |  |
|                 | Select My Own / Favourite Recipient                                  | My Mailbox (0)                       |  |
|                 | O Open Recipients (Account No.)                                      | Claim OctoSend                       |  |
|                 | Amount : RM Min RM1.00                                               | View All Accounts                    |  |
|                 |                                                                      | Transfer Within CIMB Bank            |  |
|                 | Description :                                                        | Transfer to Other Banks              |  |
|                 | When :      Now                                                      | Pay Bills                            |  |
|                 | C Later First process date                                           | Provid Paland                        |  |
|                 | Single(Once)                                                         |                                      |  |
|                 | O Recurring Weekly for 1 v times                                     |                                      |  |
|                 | Alert Recipient by : Email and/or                                    | 1000 Additional SMS                  |  |
|                 | Please Select RM0.20/SMS                                             | ACCOUNT Get CSMS + MOOMB<br>Internet |  |
|                 | Clear Submit                                                         | HOTLINK OFFER                        |  |
|                 |                                                                      |                                      |  |
|                 |                                                                      | Top up and this could be yours!      |  |
|                 |                                                                      |                                      |  |
|                 |                                                                      |                                      |  |

 b) Key in Alliance Fine Gold Sdn. Bhd. Bank A/c no. 07360001137053 by selecting "Open Recipient (Account No.)" or select Alliance Fine Gold Sdn. Bhd. under "Select My Favorite Recipient".

| https://www | .cimbclicks.com.my/ibl 🔎 🖛 🚔 🖒 🔛 Welcome To CIMB Clicks 🛛 🛛                                                        | and the second second se |  |
|-------------|----------------------------------------------------------------------------------------------------|----------------------------------------------------------------------------------------------------|--|
| bing        | cimb clicks                                                                                                    | 🖸 📩 📮 🐲 🦑 🛷                                                                                                    |  |
|             |                                                                                                    | CIMB Clicks                                                                                                    |  |
|             | You are in a secured site                                                                                          | Logout                                                                                                    |  |
|             | A My Accounts - My Investments - Transfer - Claim - Pay - Top Up - Apply For -                                     | <ul> <li>More Stuff - Settings -</li> </ul>                                                                                                    |  |
|             | Transfer + Within CIMB Bank + CIMB Bank Malaysia                                                                   | CLARSCO                                                                                                    |  |
|             | Transfer Within CIMB Bank                                                                                          |                                                                                                    |  |
|             |                                                                                                    | € Quick Shortcuts                                                                                                    |  |
|             | From : 01122334455   Savings Account   RM5,000.00                                                                  | Sector Officer                                                                                                    |  |
|             | Select My Own / Favourite Recipient<br>My Own CIMB Accounts/<br>To : Millione Eing Gold Ston Bbd J 02250001 132053 | My Mailbox (0)                                                                                                    |  |
|             | My Favourite CIMB Recipients Open Recipients (Account No.)                                                         | Claim OctoSend                                                                                                    |  |
|             | Amount : DM                                                                                                    | View All Accounts                                                                                                    |  |
|             | (Subject to daily transaction limit of No Limit.)                                                                  | Transfer Within CIMB Bank                                                                                                    |  |
|             | Description :                                                                                                    | Transfer to Other Banks                                                                                                    |  |
|             | When :      Now                                                                                                    | Pay Bills                                                                                                    |  |
|             | C Later [First process date 🚍                                                                                      | Prepaid Reload                                                                                                    |  |
|             | Single(Once)     Recurring Weakly Y for 1 Y times                                                                  |                                                                                                    |  |
|             | Alert Recipient by : Email and/or                                                                                  |                                                                                                    |  |
|             | SMS Please Select RM0.20/SMS                                                                                       | HUIH 1000 Additional SMS<br>Get 10.54MS + 100 Mobile                                                                                                    |  |
|             |                                                                                                    | ACCOUNT Internet                                                                                                    |  |
|             | crear Submit                                                                                                    |                                                                                                    |  |
|             |                                                                                                    | Top up and this could                                                                                                    |  |

c) Fill in the full payment amount and enter confirmation order number as description .Select "Now" for immediate payment. Under the Alert Recipient email, please enter <u>account@allinacegold.com.my</u>. Then, click on "Submit".

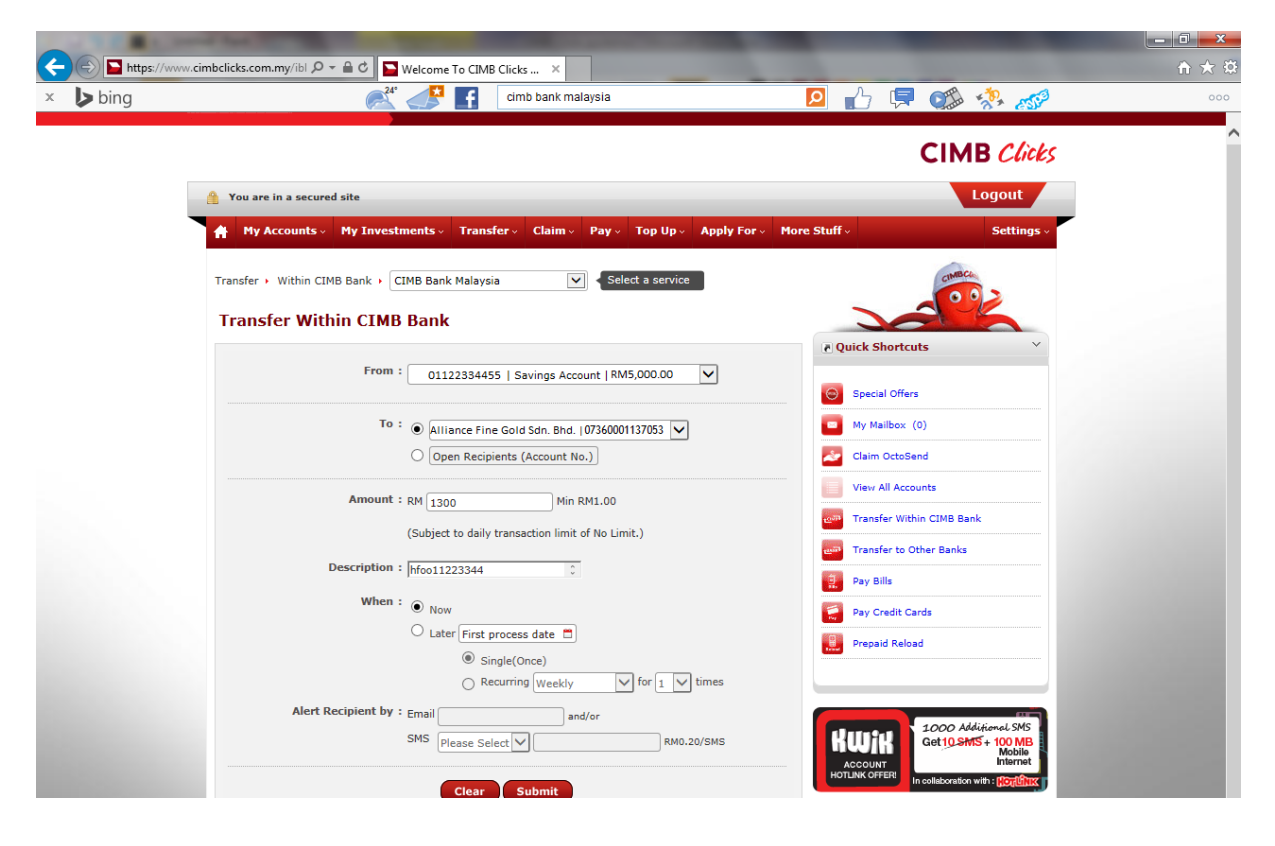

### **3.0 Confirmation of transferring**

a) Once the payment is submitted, a confirmation of transferring will be shown on the webpage.

| And the second second sec |                                                                                                    |         |
|----------------------------------------------------------------------------------------------------|----------------------------------------------------------------------------------------------------|---------|
| https://www.cimbclicks.com.my/ibl 🍳 🖌 🖨 🖒 🎦 Welcome To CIMB Clicks 😕                                                                                                    |                                                                                                    | ît ★ \$ |
| 💒 🚅 📑 cimb dicks                                                                                                    | 🖻 🔂 📮 🕵 🦑                                                                                                    | 000     |
| WildTangent Games fo *  Get more Add-ons * You are in a secured site                                                                                                    | LUUUL                                                                                                    |         |
| My Accounts → My Investments → Transfer → Claim → Pay → Top Up → Apply For                                                                                                    | More Stuff Settings                                                                                                    | ^       |
| Transfer + To Other Banks                                                                                                    | cumica.                                                                                                    | - 1     |
| Confirmation                                                                                                    |                                                                                                    |         |
| Please ensure you enter the correct Recipient's Account Number.                                                                                                    | Quick Shortcuts                                                                                                    |         |
| From: 01122334455   Saving Account                                                                                                    | Special Offers                                                                                                    |         |
| To: Alliance Fine Gold Sdn. Bhd.   07360001137053                                                                                                    | My Mailbox (0)                                                                                                    |         |
| Recipient's Bank : CIMB Bank                                                                                                    | Claim OctoSend                                                                                                    |         |
| Payment Type : Fund Transfer                                                                                                    | View All Accounts                                                                                                    |         |
| Amount - 38/1 300 00                                                                                                    | Transfer Within CIMB Bank                                                                                                    |         |
| Bank Charger + DM 0.10                                                                                                    | Transfer to Other Banks                                                                                                    |         |
|                                                                                                    | Pay Bills                                                                                                    |         |
| Method : Normal Transfer (IBG)                                                                                                    | Pay Credit Cards                                                                                                    |         |
| Recipient Reference : hcfoo11223344                                                                                                    | Prepaid Reload                                                                                                    |         |
| Description : hcfoo11223344                                                                                                    |                                                                                                    |         |
| Alert Recipient by : Email: -   SMS: -                                                                                                    |                                                                                                    |         |
| Please request for TAC and enter the number to proceed.                                                                                                    | GET UP TO<br>RM 50 REBATE<br>CONTRACTOR OF CONTRACTOR OF CONTA |         |
| TAC : Request<br>TAC on SMS<br>Note: Please re-login to change TAC method.                                                                                                    | Get DiGi 1GB Prepaid Broadband<br>SIM Pack for RM30 & above top up<br>via Kwik Account                                                                                                    |         |
| Note: A service charge will be imposed for every successful scheduled transaction.                                                                                                    |                                                                                                    |         |
| Back Confirm                                                                                                    | HUDIAN COFFER                                                                                                    |         |
|                                                                                                    |                                                                                                    |         |
|                                                                                                    |                                                                                                    |         |

b) Double check on the details. If agreed with the details, click on "**Request**" for a TAC number. It will be sent to your mobile numbers.

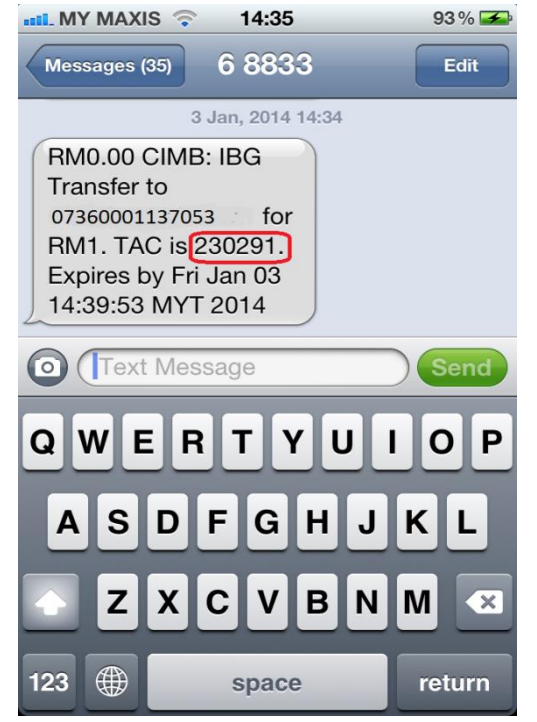

c) Once received the TAC, enter the TAC number into the field and click "Submit".

| https://www.cimbclicks.c    | im.my/ibl D Y = C P Velcome To CIMB Clicks X                                |                                                      |  |
|-----------------------------|-----------------------------------------------------------------------------|------------------------------------------------------|--|
| bing                        | 🧩 🧈 🖬 cimb clicks                                                           | 🖻 🖒 🖙 🐝 🐝 🍻                                          |  |
| igested Sites 🔻 圈 WildTange | nt Games fo 🔻 🥘 Get more Add-ons 🔻                                          |                                                      |  |
| Mou a                       | re in a secured site                                                        | Logour                                               |  |
| A M                         | Accounts • My Investments • Transfer • Claim • Pay • Top Up • Apply For •   | More Stuff                                           |  |
|                             |                                                                             |                                                      |  |
| Transfe                     | To Other Banks                                                              | CIMUCA                                               |  |
| Conf                        | irmation                                                                    |                                                      |  |
| Please                      | insure you enter the correct Recipient's Account Number.                    | Quick Shortcuts                                      |  |
|                             |                                                                             |                                                      |  |
|                             | From : 01122334455   Saving Account                                         | Special Offers                                       |  |
|                             | To : Alliance Fine Gold Sdn. Bhd.   07360001137053                          | My Mailbox (0)                                       |  |
|                             |                                                                             |                                                      |  |
|                             | Recipient's Bank : CIMB Bank                                                |                                                      |  |
|                             | Payment Type : Fund Transfer                                                | View All Accounts                                    |  |
|                             | Amount : :RM1,300.00                                                        | Transfer Within CIMB Bank                            |  |
|                             | Barly Character - DM 0.10                                                   | Transfer to Other Banks                              |  |
|                             | bank Charges : KM 0.10                                                      | Pay Bills                                            |  |
|                             | Method : Normal Transfer (IBG)                                              | Pay Credit Cards                                     |  |
|                             | Recipient Reference : hcfoo11223344                                         |                                                      |  |
|                             | Description : https://www.uconten.com                                       | Prepaid Reload                                       |  |
|                             |                                                                             |                                                      |  |
|                             | Alert Recipient by : Email: -   SMS: -                                      |                                                      |  |
|                             |                                                                             | GET UP TO Apps for grabs with                        |  |
| Pleas                       | request for TAC and enter the number to proceed.                            |                                                      |  |
|                             |                                                                             |                                                      |  |
|                             | TAC : Request                                                               | Get DiGi 1GB Prepaid Broadband                       |  |
|                             | Note: Please re-login to change TAC method.                                 | SIM Pack for RM30 & above top up<br>via Kwik Account |  |
|                             |                                                                             |                                                      |  |
| Note:                       | A service charge win be imposed for every successful scheduled transaction. | 1000 Additional SMS                                  |  |
|                             | Back Confirm                                                                | Get 10.SMS + 100 MB<br>Mobile                        |  |
|                             |                                                                             | ACCOUNT<br>HOTLINK OFFER                             |  |
|                             |                                                                             |                                                      |  |

d) Once the payment is successfully transferred, a notification will be shown on the webpage. Please capture this webpage and send to Alliance Gold account@alliancegold.com.my\_\_\_\_\_

| ← 🕀 🔁 https://wv                  | ww.cimbclicks.com.my/ibl 🔎 👻 🚔 🕹 Welcome To CIMB Clicks 😕                                                                                                    |                                                 | ₩ 🛠 🕸 |
|-----------------------------------|----------------------------------------------------------------------------------------------------|-------------------------------------------------|-------|
| × 🕨 bing<br>🍃 🔽 Suggested Sites 🕶 | WildTangent Games fo      e     Get more Add-ons                                                                                                    | 2 🖒 📮 🐲 🐝 🦽                                     | 000   |
|                                   |                                                                                                    |                                                 |       |
|                                   | Transfer + To Other Banks                                                                                                    | CINICA                                          |       |
|                                   | Acknowledgement                                                                                                    |                                                 |       |
|                                   | Status - Accented for Processing                                                                                                    | P Quick Shortcuts                               |       |
|                                   | From : 01122334455   Savings Account                                                                                                    | Special Offers                                  |       |
|                                   | To : 072600011270521400acce Size Guidsen Blat + Add to Favourite                                                                                                    | My Mailbox (0)                                  |       |
|                                   | Desinional's Bank + ware                                                                                                    | Claim OctoSend                                  |       |
|                                   | Recipient's bank - CiMB Bank                                                                                                    | View All Accounts                               |       |
|                                   | Payment Type : Fund Transfer                                                                                                    | Transfer Within CIMB Bank                       |       |
|                                   | Amount : RM1,300.00                                                                                                    | Transfer to Other Banks                         |       |
|                                   | Bank Charges : RM 0.10                                                                                                    | Pay Bills                                       |       |
|                                   | Method : Normal Transfer (IBG)                                                                                                    | Pay Credit Cards                                |       |
|                                   | Description : hcfoo11223344                                                                                                    | Prepaid Reload                                  |       |
|                                   | Recipient Reference : hcfoo11223344                                                                                                    |                                                 |       |
|                                   | Alert Recipient by : Email: -   SMS: -                                                                                                    | GET UP TO Apps for grabs with                   |       |
|                                   | Reference No. : 88228800                                                                                                    |                                                 |       |
|                                   | Transaction Date, Time: 03-Jan-2014 14:35:33 PM                                                                                                    | Account                                         |       |
|                                   | Available Balance : RM3,700.00                                                                                                    | Top and this could<br>be yours!                 |       |
|                                   | Disclaimer: The success of this transfer is dependent on the accuracy of the information provided by the customer<br>The Bank will notify you of any rejected funds transfer via Failed Transactions module after three (3) processing<br>days. | KWik 1000 Additional SMS<br>Get 10 SMS + 100 MB |       |
|                                   | This is a computer generated receipt and no signature is required                                                                                                    | ACCOUNT<br>HOTLINK OFFER                        |       |
|                                   | Ok Print                                                                                                    |                                                 |       |